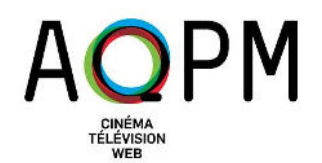

## PROCÉDURE POUR CRÉER UN PROFIL SUR LE « PORTAIL MEMBRES »

#### 1- Suivre le lien vers l'inscription au portail reçu par courriel.

Les membres associés et le délégué principal de chacun des membres réguliers ont reçu un courriel contenant le lien à suivre pour créer votre compte.

REMARQUE : Il est préférable d'utiliser les navigateurs Google Chrome ou Microsoft Edge pour naviguer sur le portail.

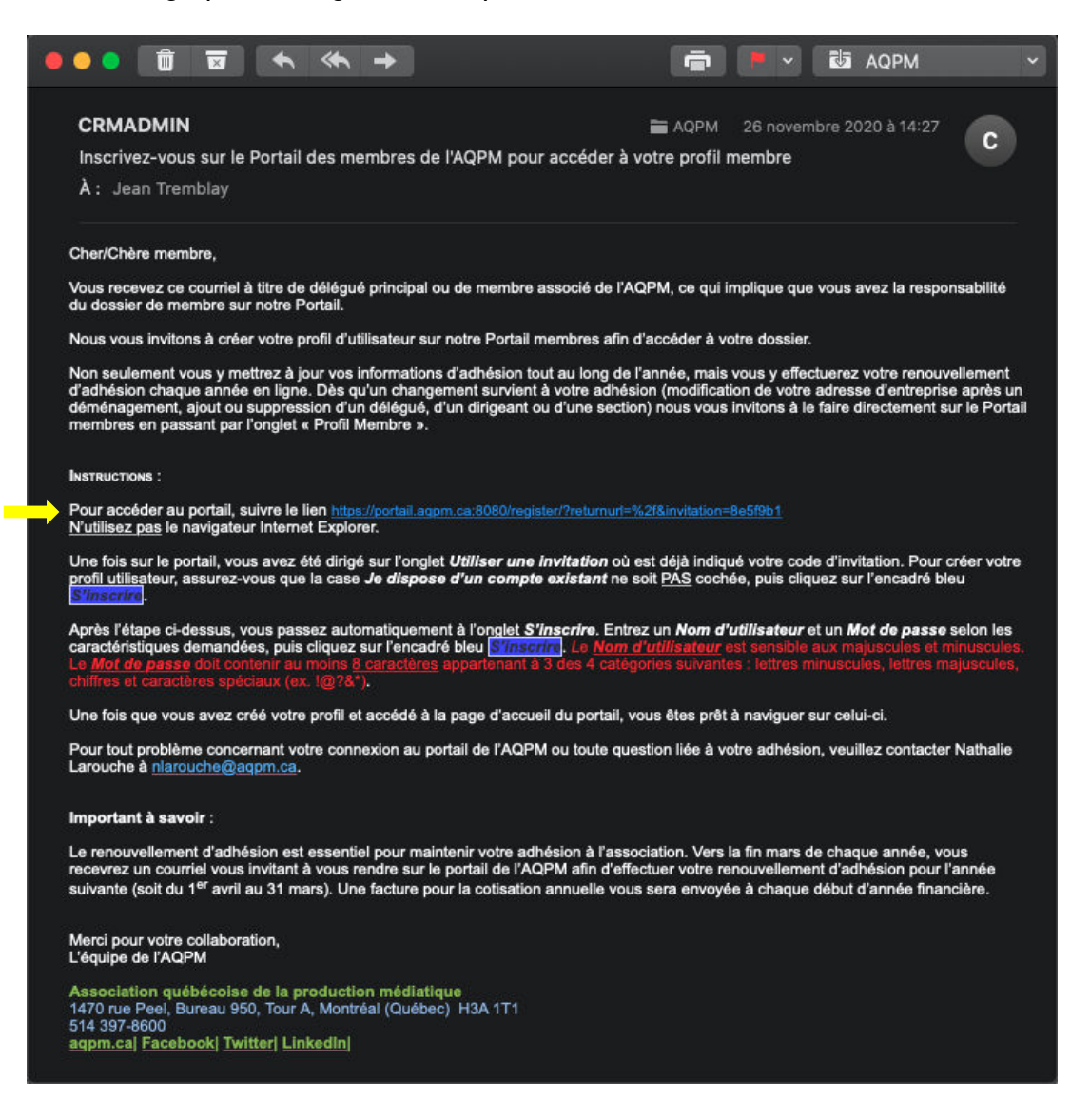

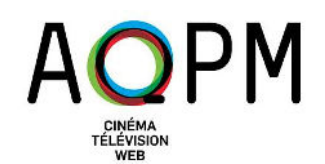

#### 2- Valider le code d'invitation.

Le lien contenu dans le courriel vous mènera vers une page d'inscription au portail avec un code d'invitation. Ce dernier sera inscrit automatiquement dans l'encadré *Code d'invitation*.

Assurez-vous que la case « Je dispose d'un compte existant » soit décochée, puis cliquez sur le bouton *S'inscrire*.

| AQPM                                 | Accueil                | Profil Membre - R                          | enouvellement Déclar | ation de production   J | lean Tremblay - |  |  |  |
|--------------------------------------|------------------------|--------------------------------------------|----------------------|-------------------------|-----------------|--|--|--|
| Se connecter S'in                    | Utiliser une invita    | tion                                       |                      |                         |                 |  |  |  |
| S'inscrire avec un code d'invitation |                        |                                            |                      |                         |                 |  |  |  |
| * Code d'invitation                  | 8e5f9b1c-efcd-432b     |                                            |                      |                         |                 |  |  |  |
|                                      | Je dispose d'un compte | existant                                   |                      |                         |                 |  |  |  |
|                                      | S'inscrire             |                                            |                      |                         |                 |  |  |  |
| Portail membres /                    | AQPM                   |                                            |                      |                         |                 |  |  |  |
| Copyright © 2020. Tous droits réser  | rvés.                  | Profil Membre<br>Représentants<br>Sections | Renouvellement       | Profil Utilisateur      |                 |  |  |  |

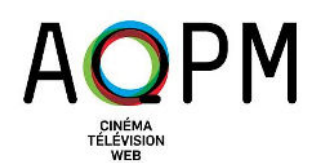

### 3- Créer le profil utilisateur.

À la page suivante, votre *Adresse courriel* sera inscrite automatiquement.

Indiquez d'abord un Nom d'utilisateur de votre choix.

REMARQUE : Le nom d'utilisateur est sensible aux majuscules et aux minuscules.

Inscrivez ensuite un *Mot de passe* de votre choix, selon les caractéristiques demandées, puis confirmez ce dernier en le saisissant à nouveau.

REMARQUE : Le mot de passe doit comprendre au moins 8 caractères et contenir au moins 1 lettre majuscule, 1 lettre minuscule, 1 chiffre et 1 caractère spécial (ex. !@?&\*).

Finalement, cliquez sur le bouton S'inscrire.

| AQPM                           | Accueil   Profil Membre -   Renouvellement   Déclaration de production   Jean Tremblay -                                                    |  |  |  |  |  |
|--------------------------------|----------------------------------------------------------------------------------------------------|--|--|--|--|--|
| Se connecter S'in              | Utiliser une invitation                                                                                                    |  |  |  |  |  |
| Les mots de passe doivent o    | comprendre au moins 8 caractères et contenir au moins 1 lettre majuscule, 1 lettre minuscule, 1 chiffre et 1 caractère spécial (Ex.: I@\$&) |  |  |  |  |  |
| Utilisation du code : 8e5f9    | 9b1c-efcd-432b                                                                                                    |  |  |  |  |  |
| S'inscrire à un nou            | iveau compte                                                                                                    |  |  |  |  |  |
| * Adresse courriel             | jean@maboite.ca                                                                                                    |  |  |  |  |  |
| * Nom d'utilisateur            |                                                                                                    |  |  |  |  |  |
| * Mot de passe                 |                                                                                                    |  |  |  |  |  |
| * Confirmer le mot de<br>passe |                                                                                                    |  |  |  |  |  |
|                                | S'inscrire                                                                                                    |  |  |  |  |  |
|                                |                                                                                                    |  |  |  |  |  |
| Portail membres AQPM           |                                                                                                    |  |  |  |  |  |

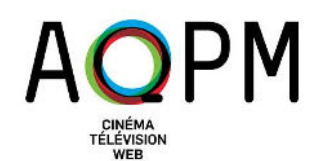

# 4- Consulter et modifier votre profil membre ou effectuer votre renouvellement d'adhésion.

Vous serez ensuite redirigé vers votre *Profil utilisateur*. Il s'agit du profil du délégué principal contenant ses coordonnées.

Pour consulter ou modifier les informations relatives à votre entreprise membre (coordonnées, liste des délégués, etc.), cliquez sur *Profil Membre*.

Pour effectuer votre renouvellement d'adhésion, cliquez sur *Renouvellement*, puis suivez les étapes.

| AQPM                                        | Accueil | Profil Membre -                                                                                                    | Renouvellement | Déclaration de pr | oduction   Jean Tremblay -         |  |  |  |
|---------------------------------------------|---------|----------------------------------------------------------------------------------------------------|----------------|-------------------|------------------------------------|--|--|--|
| Bienvenue sur notre portail > Profil Utilis | ateur   |                                                                                                    |                |                   |                                    |  |  |  |
| Profil Utilisateur                          |         |                                                                                                    |                |                   |                                    |  |  |  |
|                                             |         | Voici les informations de votre profil utilisateur.<br>Vous pouvez faire des modifications et mises à jour ci-dessous. |                |                   |                                    |  |  |  |
| Profil Utilisateur                          |         | Votre adresse courriel doit être confirmée. ✓ Confirmer la                                                             |                |                   |                                    |  |  |  |
| Sécurité                                    |         | Vos informations                                                                                                    |                |                   |                                    |  |  |  |
| Modifiez votre mot de passe                 |         | Prénom *                                                                                                    |                | Nom de            | e famille *                        |  |  |  |
| Modifiez votre adresse courriel             | θ       | Jean<br>Adresse courriel                                                                                               |                | Trem              | Tremblay<br>Téléphone professionel |  |  |  |
|                                             |         | jean@maboite.ca                                                                                                    |                | 514-              | 622-6483                           |  |  |  |